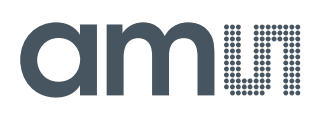

### **User Guide**

UG000452

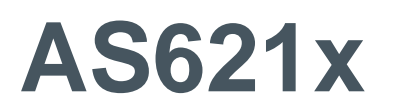

### **Eval Kit**

AS6212-EK, AS6214-EK & AS6218-EK

v1-01 • 2019-Oct-08

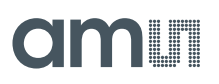

### **Content Guide**

| 1                 | Introduction3         |
|-------------------|-----------------------|
| 1.1<br>1.2        | Kit Content           |
| 2                 | Getting Started4      |
| 3                 | Hardware Description5 |
| 3.1<br>3.2<br>3.3 | Hardware Architecture |
| 4                 | Software Description8 |
| 4.1               | Index Register 8      |

| 4.2               | Temperature Register                                           | 9              |
|-------------------|----------------------------------------------------------------|----------------|
| 5                 | Schematics, Layers and BOM                                     | 11             |
| 5.1<br>5.2<br>5.3 | Schematics<br>Layout and Board Dimensions<br>Bill of Materials | 11<br>11<br>13 |
| 6                 | Revision Information                                           | 14             |
| 7                 | Legal Information                                              | 15             |

## 1 Introduction

The AS621x Eval Kit is a small PCB allowing a simple and quick evaluation of the AS621x digital temperature sensors without the need to design a custom PCB. This small form factor board is fully assembled with the AS621x temperature sensor and its necessary external components.

### 1.1 Kit Content

This kit contains following material listed in Figure 1

Figure 1: Kit Content

| Pos. | Item      | Comment  |
|------|-----------|----------|
| 1    | AS621x-EK | Eval Kit |

#### 1.2 Ordering Information

Figure 2: Ordering Code

| Ordering Code | Description                           |
|---------------|---------------------------------------|
| AS6212-EK     | AS6212 Eval Kit up to 0.2 °C accuracy |
| AS6214-EK     | AS6214 Eval Kit up to 0.4 °C accuracy |
| AS6218-EK     | AS6218 Eval Kit up to 0.8 °C accuracy |

## 2 Getting Started

The AS621x Eval Kit is ideal for rapid setup of a digital temperature sensor. To get started connect the board to your microcontroller as described in Figure 4. Add a command in your source code to request two bytes from the selected I<sup>2</sup>C address. Finally convert the returned data as described in chapter 4.2 to get the actual temperature value.

Figure 3: Eval Kit

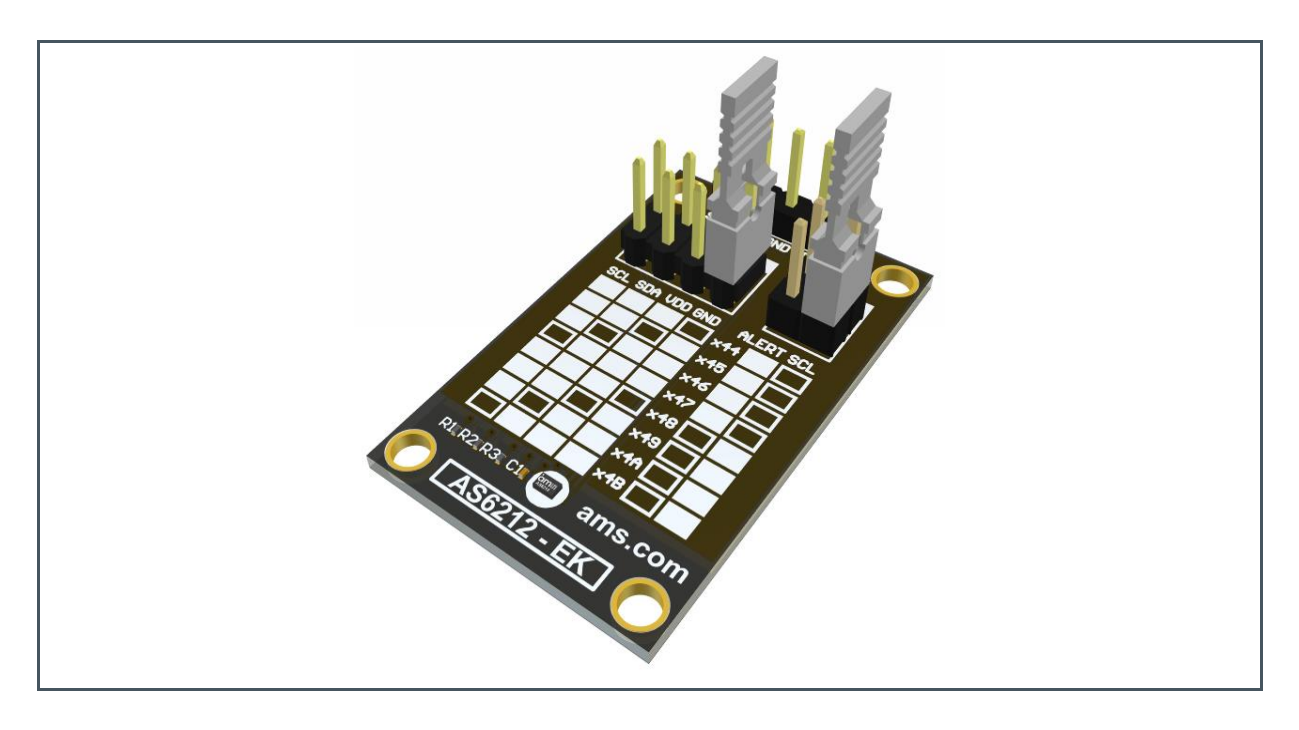

## **3 Hardware Description**

The P1 connector does provide all relevant signals, which can be easily wired to a microcontroller and to the power supply.

Figure 4: Eval Kit Pin-Out

| Pin              | Symbol | Description            | Info                          |
|------------------|--------|------------------------|-------------------------------|
| 1                | SCL    | I <sup>2</sup> C clock | Use R1 if pull-up is required |
| 2                | SDA    | I <sup>2</sup> C data  | Use R2 if pull-up is required |
| 3                | GND    | Ground                 |                               |
| 4                | VDD    | Power supply           | According datasheet           |
| 5 <sup>(1)</sup> | ALERT  | Digital output pin     | Alert interrupt output        |

(1) Do not connect pin 5 to VSS. This pin should only be used for the ALERT functionality

#### 3.1 Hardware Architecture

Figure 5: AS621x Eval Kit

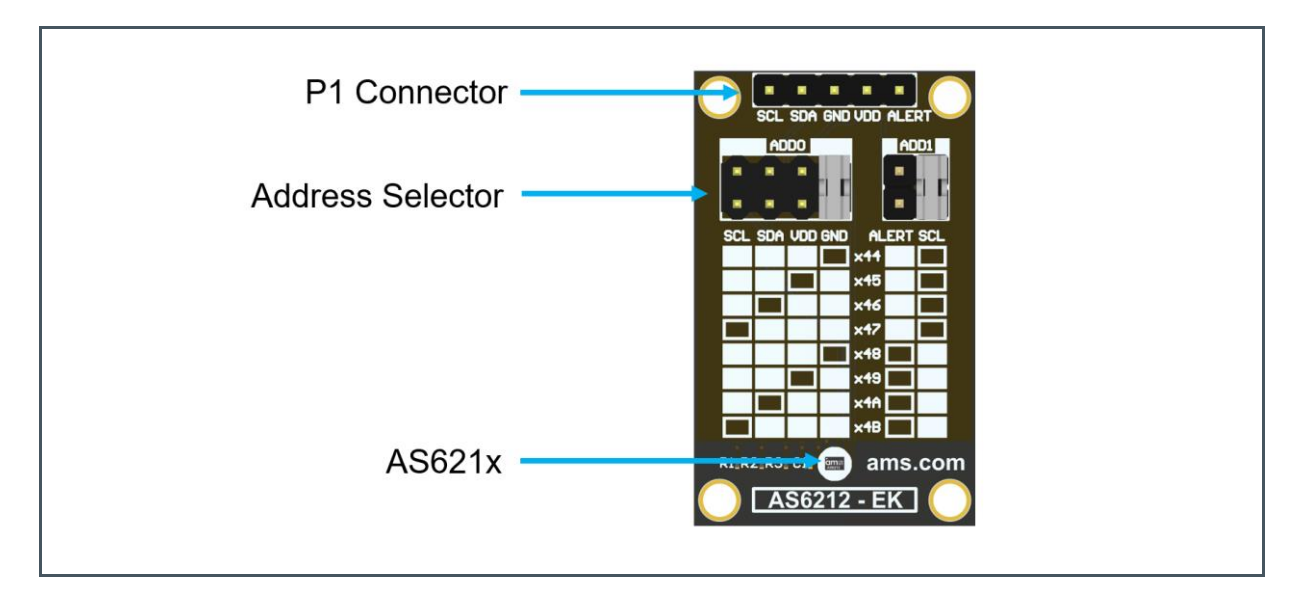

R1, R2 and R3 are pull-up resistors for the I<sup>2</sup>C interface and the ALERT pin. Depending on the application, it is recommended to either populate the decoupling capacitor C1.

### 3.2 AS621x Configuration

With the address selector, it is possible to choose the I<sup>2</sup>C address of the device. The included jumpers are an easy way of setting the I<sup>2</sup>C address of the sensor. Both address selectors must not be left open.

Figure 6: I<sup>2</sup>C Address

| Jumper<br>Settings | Address<br>Selector<br>ADD0 | Address<br>Selector<br>ADD1 | Device Address<br>Binary | HEX  |
|--------------------|-----------------------------|-----------------------------|--------------------------|------|
|                    | GND                         | SCL                         | 100 0100                 | 0x44 |
|                    | VDD                         | SCL                         | 100 0101                 | 0x45 |
|                    | SDA                         | SCL                         | 100 0110                 | 0x46 |
|                    | SCL                         | SCL                         | 100 0111                 | 0x47 |
|                    | GND                         | ALERT<br>functionality      | 100 1000                 | 0x48 |
|                    | VDD                         | ALERT<br>functionality      | 100 1001                 | 0x49 |
|                    | SDA                         | ALERT<br>functionality      | 100 1010                 | 0x4A |
|                    | SCL                         | ALERT<br>functionality      | 100 1011                 | 0x4B |

### 3.3 Power Supply and Connections

The PCB has to be connected to an external microcontroller. P1 is populated with a 1x5 pin header and is required for power supply as well as I<sup>2</sup>C communication. In addition to that, it can be used to monitor the interrupt status via pin 5 (IRQ).

Figure 7: MCU and AS621x Connections

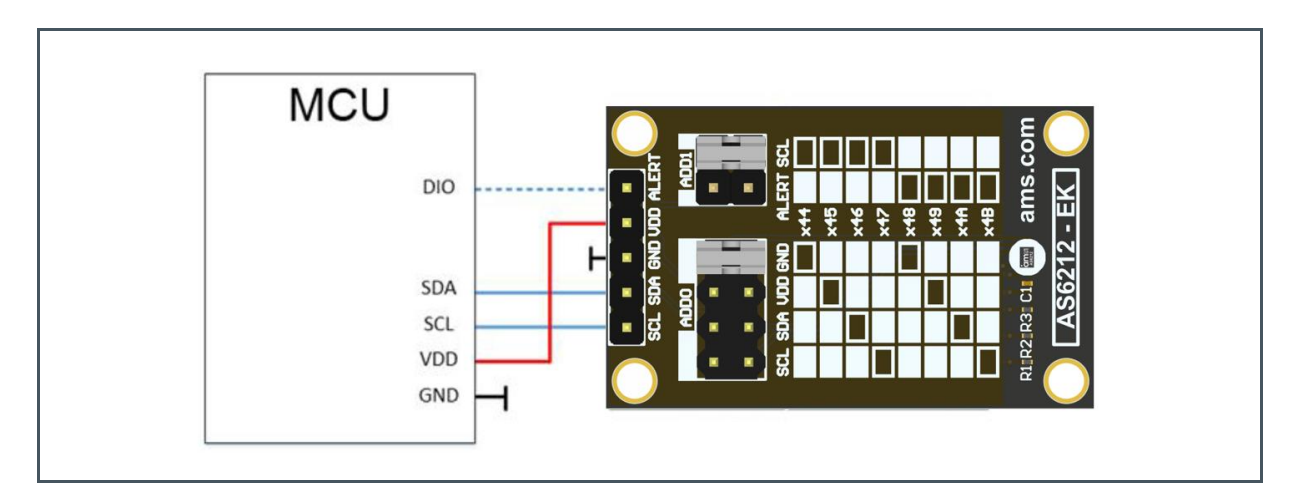

## 4 Software Description

The AS621x has 4 data registers. With the use of the index register, it is possible to address the specific data register. When powered up the address register is set to 0x0.

Figure 8: Data Registers

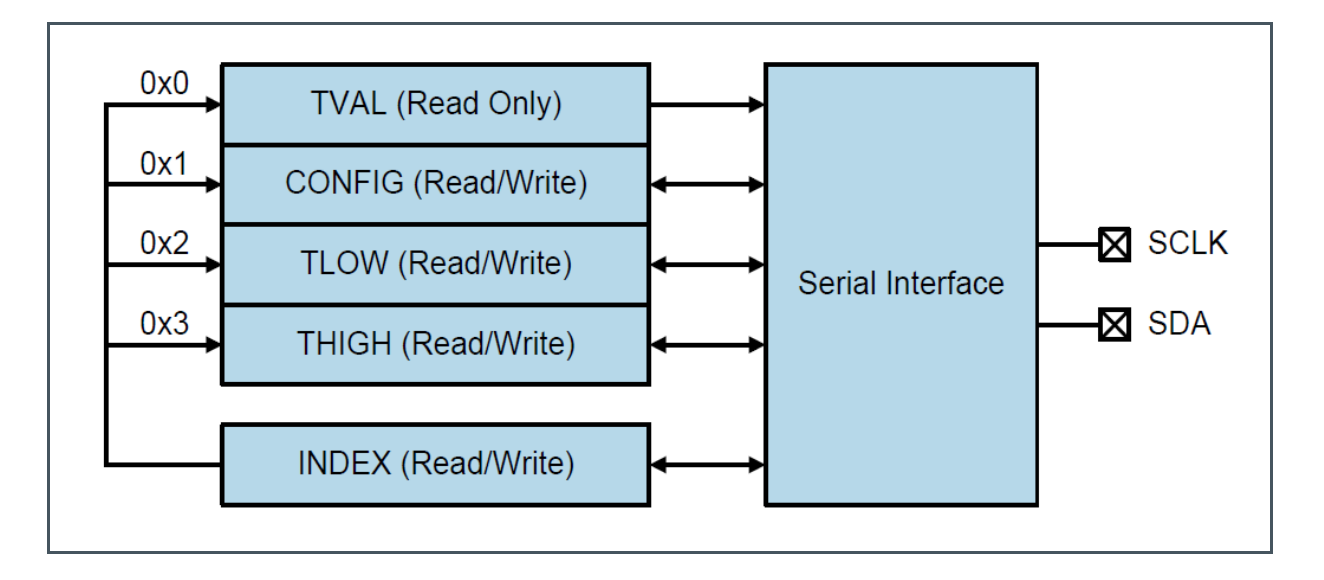

For additional configuration settings, the Config register (0x1) has to be addressed. Please refer to the datasheet for details.

#### Figure 9:

**Configuration Register** 

| Address | Symbol | Register               | Description                                      |
|---------|--------|------------------------|--------------------------------------------------|
| 0x0     | TVAL   |                        | Contains the temperature value                   |
| 0x1     | CONFIG | Configuration Register | Configuration settings of the temperature sensor |
| 0x2     | TLOW   | TLOW Register          | Low temperature threshold value                  |
| 0x3     | THIGH  | Тнідн Register         | High temperature threshold value                 |

#### 4.1 Index Register

The index register contains 8-bit, but only D0 and D1 are used.

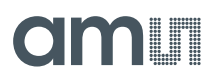

#### Figure 10:

Index Register

| Bit   | D7 | D6 | D5 | D4 | D3 | D2 | D1      | D0   |
|-------|----|----|----|----|----|----|---------|------|
| Value | 0  | 0  | 0  | 0  | 0  | 0  | Address | Bits |

#### 4.2 Temperature Register

Figure 11:

**Temperature Register** 

| D15 | D14  | D13 | D12 | D11 | D10 | D9 | D8 | D7  | D6   | D5 | D4 | D3 | D2 | D1 | D0 |
|-----|------|-----|-----|-----|-----|----|----|-----|------|----|----|----|----|----|----|
| T15 | T14  | T13 | T12 | T11 | T10 | Т9 | Т8 | Τ7  | Т6   | T5 | T4 | Т3 | T2 | T1 | Т0 |
| MSB | Byte |     |     |     |     |    |    | LSB | Byte |    |    |    |    |    |    |

The temperature register contains the digitally converted temperature value. It consists of 2 bytes and can be converted according to the following formula:

Positive values= |Value| / LSB Negative values= Complement( |Value| / LSB ) + 1

#### Example +75°C

75°C/ 0.0078125 °C=9600=Binary 0010 0101 1000 0000=Hex 2800

#### Example -40°C

 $|-40^{\circ}C|/0.0078125^{\circ}C + 1 = \overline{5120} + 1 = Binary \overline{0001\ 0100\ 0000\ 0000} + 1 = 1110\ 1100\ 0000\ 0000 = Hex\ EC00$ 

#### Figure 12

**Temperature Conversion Examples** 

| Temperature (°C) | Digital Output (Binary) | Digital Output (Hex) |
|------------------|-------------------------|----------------------|
| 100.0            | 0011 0010 0000 0000     | 3200                 |
| 75.0             | 0010 0101 1000 0000     | 2580                 |
| 50.0             | 0001 1001 0000 0000     | 1900                 |
| 25.0             | 0000 1100 1000 0000     | 0C80                 |
| 0.125            | 0000 0000 0001 0000     | 0010                 |
| 0.0078125        | 0000 0000 0000 0001     | 0001                 |
| 0.0              | 0000 0000 0000 0000     | 0000                 |
| -0.0078125       | 1111 1111 1111 1111     | FFFF                 |
| -0.125           | 1111 1111 1111 0000     | FFF0                 |
| -25.0            | 1111 0011 1000 0000     | F380                 |
| -40.0            | 1110 1100 0000 0000     | EC00                 |

### 5 Schematics, Layers and BOM

The schematics, layout and BOM of the adapter board are shown below for reference.

#### 5.1 Schematics

The schematics of the board is shown below in Figure 13:

Figure 13: Schematics

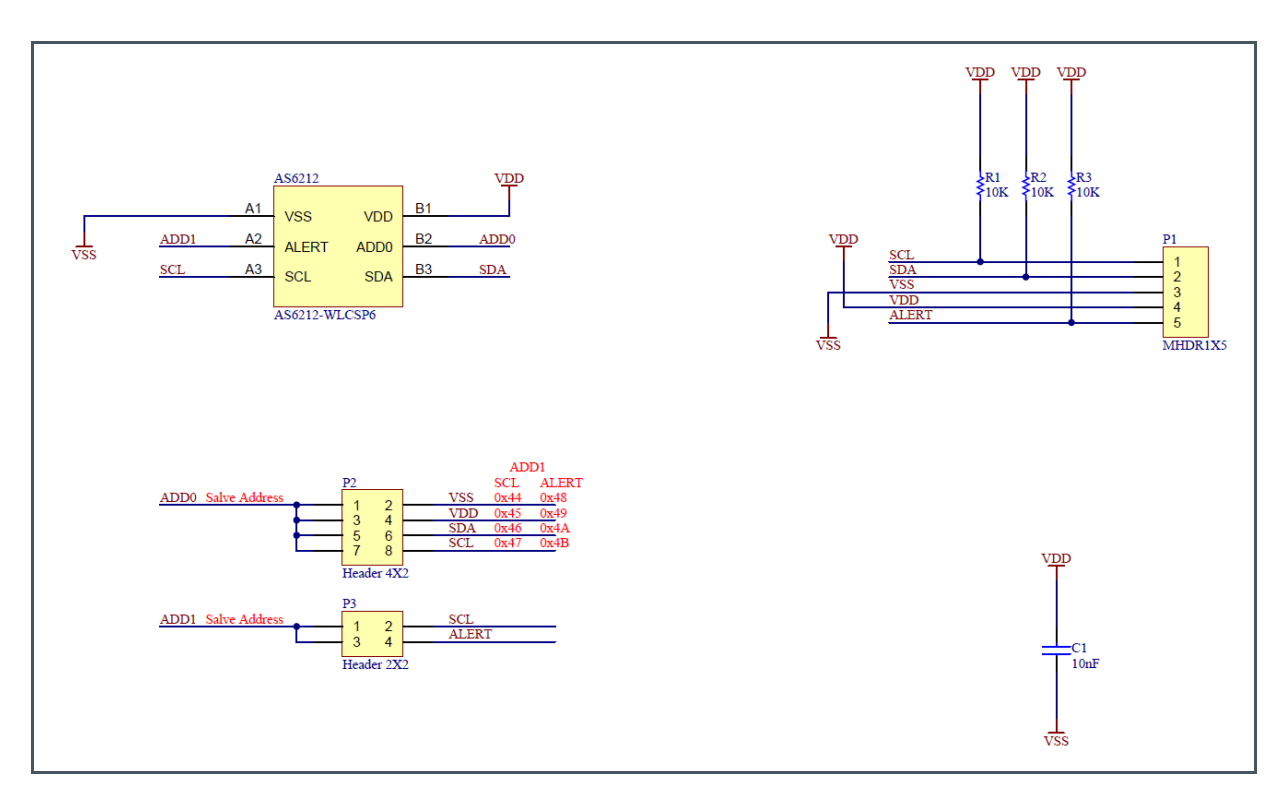

#### 5.2 Layout and Board Dimensions.

The PCB layout is shown below in Figure 14 and Figure 15

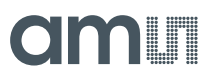

Figure 14: Top Layer

Figure 15: Bottom Layer

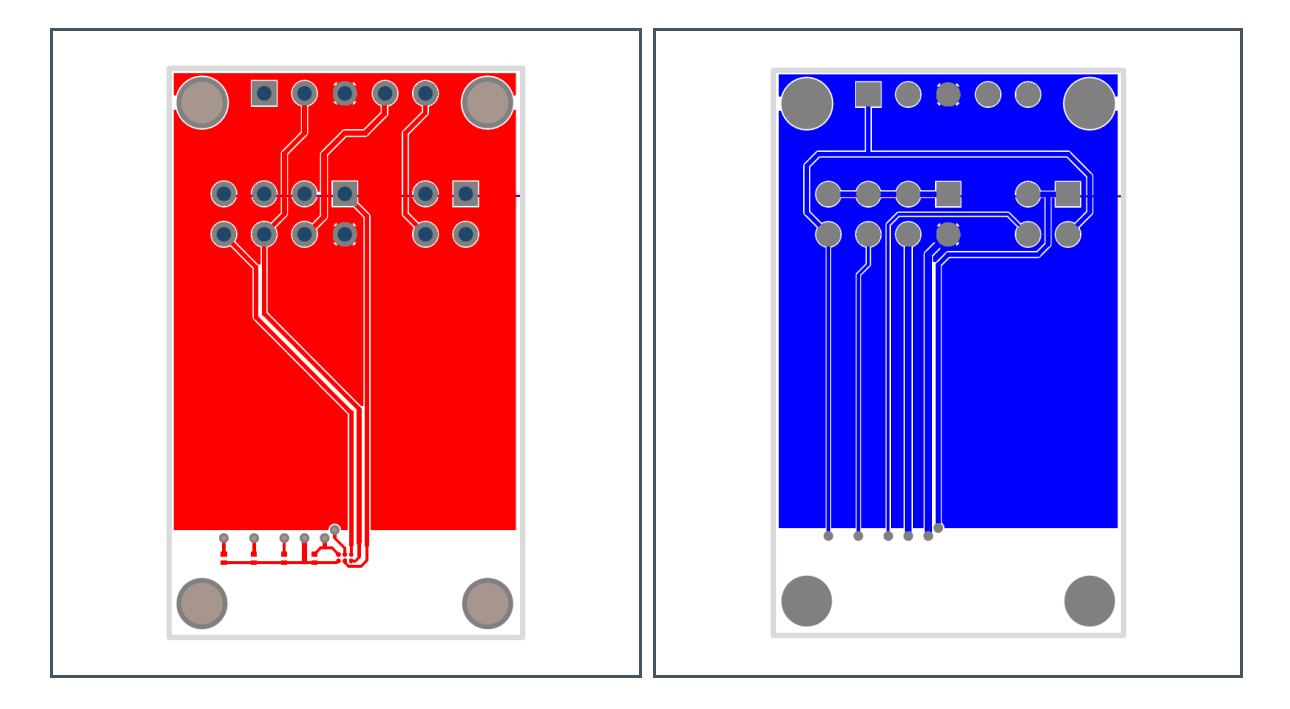

The board dimensions are shown below in Figure 16

#### Figure 16: Dimensions

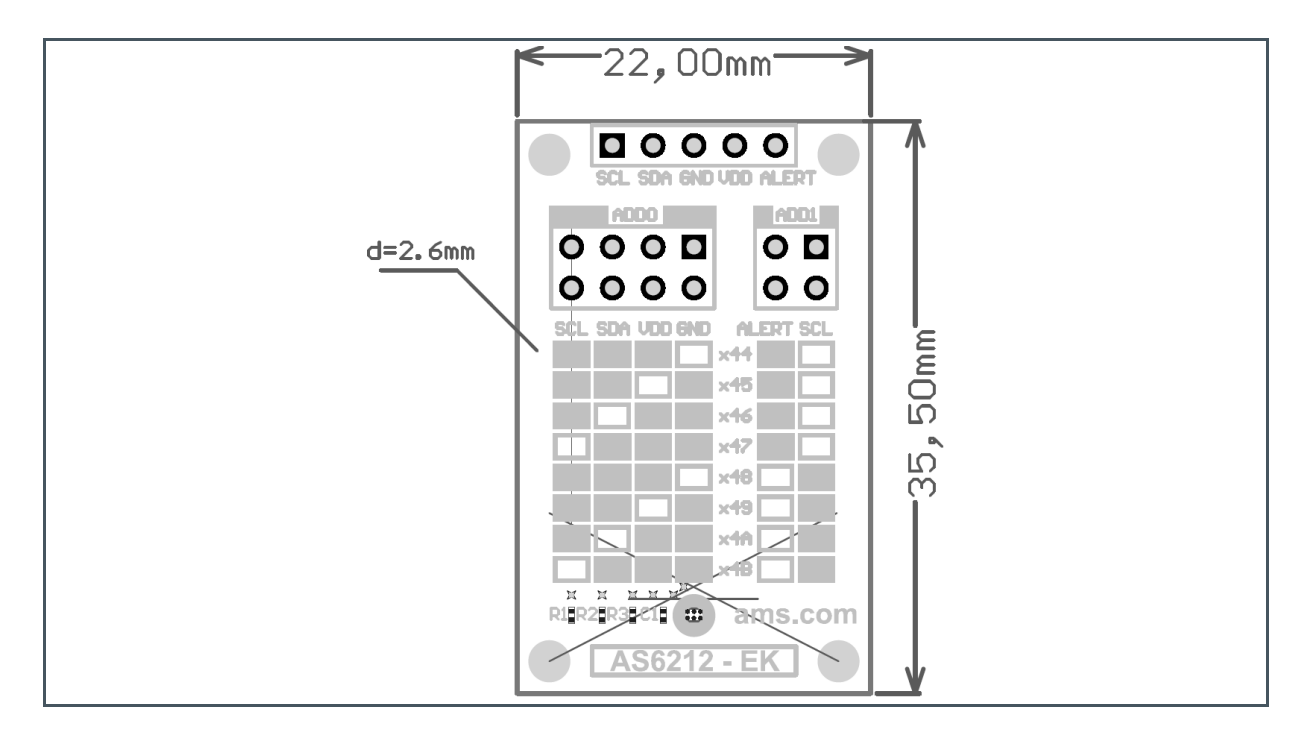

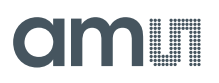

### 5.3 Bill of Materials

The BOM of the Board is shown below in Figure 17

Figure 17: BOM

| Position | Name   | Value         |
|----------|--------|---------------|
| 1        | R3     | 10K           |
| 2        | R2     | 10K           |
| 3        | R1     | 10K           |
| 4        | P3     | Header 2X2    |
| 5        | P2     | Header 4X2    |
| 6        | P1     | Header 1X5    |
| 7        | C1     | 10nF          |
| 8        | AS621x | AS621x-WLCSP6 |

### 6 **Revision Information**

Changes from previous version to current revision v1-01

Page

Initial version

• Page and figure numbers for the previous version may differ from page and figure numbers in the current revision.

Correction of typographical errors is not explicitly mentioned.